# Perubahan Alamat Kantor Notaris

Permohonan Perubahan Alamat Kantor Notaris digunakan untuk notaris yang ingin melakukan Perubahan Alamat Kantor Notaris berikut langkah - langkah melakukan Perubahan Alamat Kantor Notaris :

- 1. Masuk ke halaman Website AHU ke alamat http://ahu.go.id/
- 2. Klik Menu login notaris

2024/05/04 17:00

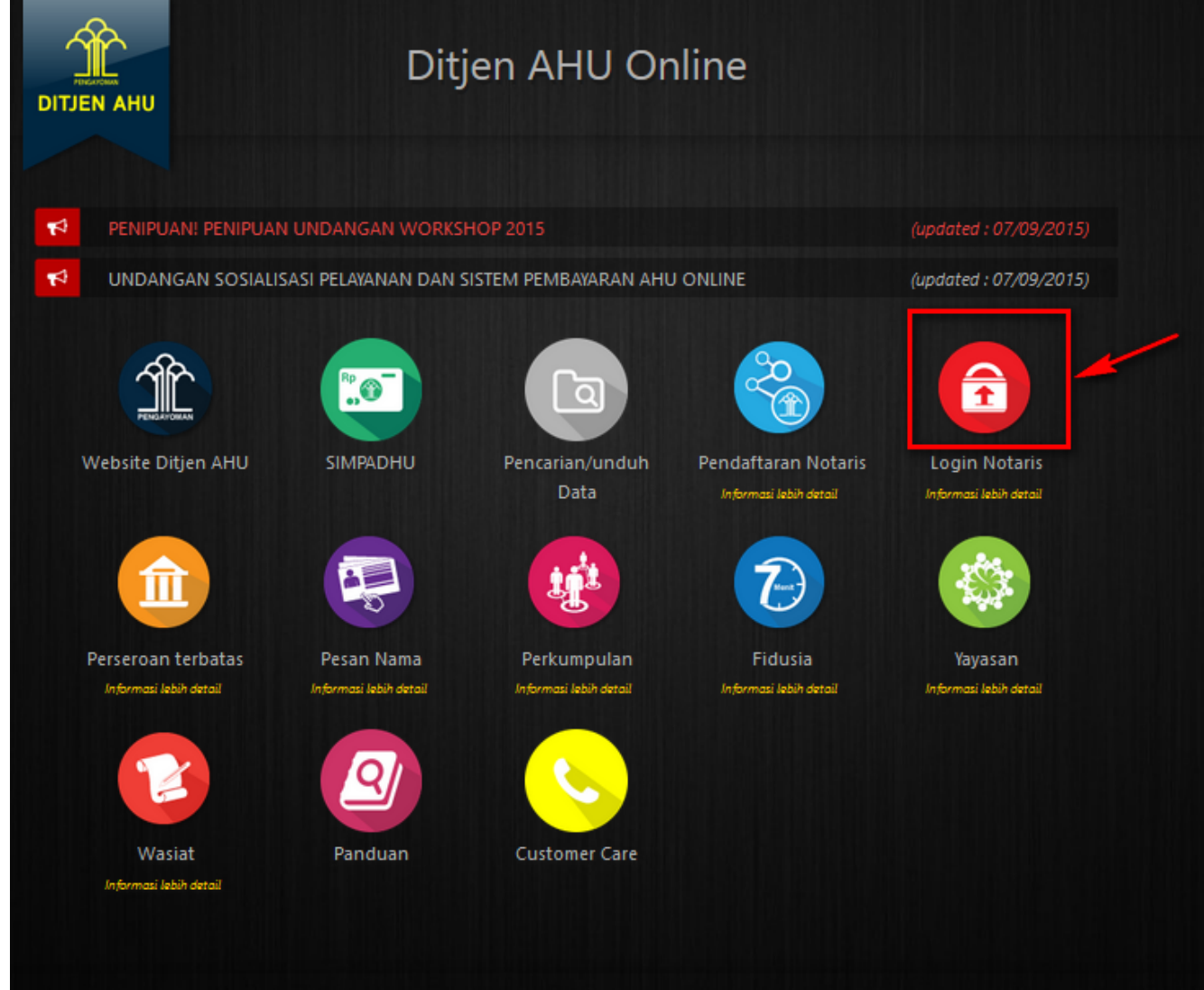

3. Akan masuk ke halaman login notaris

| <b>S</b> | DIREKTORAT JEN<br>Kementerian huk | DERAL AD                       | OMINISTRAS<br>asasi manusia rei | I HUKUM UMUM<br>publik Indonesia | <b></b> |
|----------|-----------------------------------|--------------------------------|---------------------------------|----------------------------------|---------|
|          |                                   | User ID<br>Password<br>Kembali | LOGIN<br>MASUK<br>Lupa Password | 1<br>2<br>3                      |         |

Selanjutnya pada halaman login notaris masukan user akun notaris yaitu :

- 1. Masukan user id atau username
- 2. Masukan password
- 3. Klik tombol Masuk

Kemudian jika sudah berhasil login maka akan masuk ke halaman

| Foto Notaris                                             | <ul> <li>Riwayat Permohonan</li> <li>Edit Profil</li> <li>Surat Keterangan</li> <li>Surat Keputusan</li> <li>Permohonan Cuti</li> <li>Permohonan Perubahan Data Notaris</li> <li>Permohonan Pindah Wilayah</li> <li>Permohonan Perpanjangan Masa Jabatan</li> </ul> |
|----------------------------------------------------------|----------------------------------------------------------------------------------------------------|
| Nama :<br>Email :<br>Username :<br>Status : Notaris-2015 |                                                                                                    |
|                                                          | Profil Notaris                                                                                                    |

| Identitas Diri    |   | Alamat Rumah            |  |
|-------------------|---|-------------------------|--|
| Nama              | : | Alamat Tempat Tinggal : |  |
| Nama Kecil        | : | Rt :                    |  |
| Nama Alias        | : | Rw :                    |  |
| Tempat Lahir      | : | Kelurahan :             |  |
| Tanggal Lahir     | : | Kecamatan :             |  |
| Jenis Kelamin     | : | Kabupaten :             |  |
| Agama             | : | Provinsi :              |  |
| Status Perkawinan | : | Kodepos :               |  |
| NPWP              | : |                         |  |
| Email             | : | Alamat Kantor           |  |
| Email Alternatif  | : | Alamat Kantor           |  |
| No Telp           | : | Rt                      |  |
| No KTP            | 1 | Rw                      |  |
| No HP             | : | Kelurahan               |  |
| Kedudukan         | 1 | Kecamatan               |  |
|                   |   | Kabupaten               |  |
|                   |   | Provinsi                |  |
|                   |   | Kodepos                 |  |
|                   |   |                         |  |

| Sertifikat Kode E                   | tik |  |  |  |
|-------------------------------------|-----|--|--|--|
| No Sertifikat<br>Tanggal Sertifikat | :   |  |  |  |

## Langkah 1

Last update: 2015/09/13 aplikasi\_permohonan\_perubahan\_alamat http://panduan.ahu.go.id/doku.php?id=aplikasi\_permohonan\_perubahan\_alamat&rev=1442159371 16:49

| Foto Notaris                                             | <ul> <li>Riwayat Permohonan</li> <li>Edit Profil</li> <li>Surat Keterangan</li> <li>Surat Keputusan</li> <li>Permohonan Cuti</li> <li>Permohonan Perubahan Data Notaris</li> <li>Permohonan Pindah Wilayah</li> <li>Permohonan Perpanjangan Masa Jabatan</li> </ul> |
|----------------------------------------------------------|----------------------------------------------------------------------------------------------------|
| Nama :<br>Email :<br>Username :<br>Status : Notaris-2015 |                                                                                                    |
|                                                          | Profil Notaris                                                                                                    |
| Identitas Diri                                           | Alamat Rumah                                                                                                    |
| Nama                                                     | Alamat Tempat Tinggal                                                                                                    |
| Nama Kecil                                               | Rt                                                                                                    |
| Nama Alias                                               | Rw :                                                                                                    |
| Tempat Lahir :                                           | Kelurahan :                                                                                                    |
| Tanggal Lahir :                                          | Kecamatan :                                                                                                    |
| Jenis Kelamin :                                          | Kabupaten :                                                                                                    |
| Agama :                                                  | Provinsi :                                                                                                    |
| Status Perkawinan :                                      | Kodepos :                                                                                                    |
| NPWP :                                                   |                                                                                                    |
| Email :                                                  | Alamat Kantor                                                                                                    |
| Email Alternatif :                                       | Alamat Kantor                                                                                                    |
| No Telp :                                                | Rt :                                                                                                    |
| No KTP :                                                 | Rw :                                                                                                    |
| No HP :                                                  | Kelurahan :                                                                                                    |
| Kedudukan :                                              | Kecamatan :                                                                                                    |
|                                                          | Kabupaten :                                                                                                    |
|                                                          | Provinsi :                                                                                                    |
|                                                          | Kodepos :                                                                                                    |
|                                                          |                                                                                                    |
| Sertifikat Kode Etik                                     |                                                                                                    |
| No Sertifikat                                            |                                                                                                    |
| Tanggal Sertifikat                                       |                                                                                                    |

Kemudian pilih perubahan data yang diinginkan notaris

### Langkah 2

|                        | 🛗 Riwayat Permohonan                              | C Edit Profil  | 🖂 Surat Keterangan                                             | i⊠ Surat Keputusan    |  |
|------------------------|---------------------------------------------------|----------------|----------------------------------------------------------------|-----------------------|--|
| Foto Notaris           | Permohonan Cuti                                   | Permohonan Per | ubahan Data Notaris                                            | Pemberhentian Notaris |  |
|                        | Permohonan Pindah Wilayah                         | Permohonan Per | panjangan Masa Jabatan                                         |                       |  |
|                        |                                                   |                |                                                                |                       |  |
| Nama :<br>Email :      |                                                   |                |                                                                |                       |  |
| Username :<br>Status : |                                                   |                |                                                                |                       |  |
|                        |                                                   |                |                                                                |                       |  |
| Untuk Perm             | ohonan Perubahan                                  | Data Nota      | iris Mohon Pili                                                | n Jenis Permohonan    |  |
| Permoho     Permoho    | an Penambahan Gelar Akademik<br>an Perubahan Nama |                | <sup>p</sup> ermohonan Singkat Nama<br>Permohonan Perubahan Al | amat                  |  |
| Permohol               | an Penambahan Gelar Haji                          |                | Permohonan Perubahan No                                        | n Akademik            |  |
|                        | Kem                                               | bali           | Selanjutnya                                                    |                       |  |
|                        |                                                   |                |                                                                |                       |  |

Untuk Permohonan Perubahan data Notaris diantaranya :

- 1. Permohonan Penambahan Gelar Akademik
- 2. Permohonan Perubahan Nama
- 3. Permohonan Penambahan Gelar Haji
- 4. Permohonan Singkat Nama
- 5. Permohonan Perubahan Alamat Kantor
- 6. Permohonan Penambahan Gelar Non Akademik

Notaris bisa memilih perubahan data yang diinginkan. Jika Notaris ingin menginginkan merubah data Notaris bisa di cheklist semua perubahan data.

#### Langkah 3

Last update: 2015/09/13 aplikasi\_permohonan\_perubahan\_alamat http://panduan.ahu.go.id/doku.php?id=aplikasi\_permohonan\_perubahan\_alamat&rev=1442159371 16:49

#### Permohonan Perubahan Alamat Kantor Notaris

| Alamat Kantor Yang Sekarang :                                                                                                    |                                                                                                    |
|----------------------------------------------------------------------------------------------------|----------------------------------------------------------------------------------------------------|
| Nomor Surat *                                                                                                    |                                                                                                    |
| Kelurahan                                                                                                    |                                                                                                    |
| Provinsi                                                                                                    |                                                                                                    |
| Kabupaten                                                                                                    |                                                                                                    |
| Kecamatan                                                                                                    |                                                                                                    |
| RT                                                                                                    | RW                                                                                                    |
| Kode Pos                                                                                                    |                                                                                                    |
|                                                                                                    |                                                                                                    |
| Alamat Kantor Yang Di Ajukan :                                                                                                    |                                                                                                    |
| Nomor Surat *                                                                                                    |                                                                                                    |
| No Telp Kantor                                                                                                    |                                                                                                    |
| Alamat Kantor                                                                                                    |                                                                                                    |
| Kelurahan *                                                                                                    |                                                                                                    |
| Provinci                                                                                                    |                                                                                                    |
| - Townsi                                                                                                    | PILIH                                                                                                    |
| Kabupaten                                                                                                    | PILIH v                                                                                                    |
| Kecamatan                                                                                                    | PILIH                                                                                                    |
| Rt                                                                                                    | Rw                                                                                                    |
| Kodepos *                                                                                                    | 0                                                                                                    |
| Persyaratan                                                                                                    |                                                                                                    |
|                                                                                                    |                                                                                                    |
| Semua Dokumen Yang Perlu Untuk Di<br>Legalisir Yang Dilakukan Setelah Anda<br>Anda Harus Mengirimkan Dokumen-Do<br>Perdata, Direktorat Jenderal Administra<br>Dan 6. Kuningan, Jakarta Selatan, Kode | Legalisir Harus Dilakukan Sebelum Anda Mendaftar Secara Online. Verifikator Tidak Akan Menerima Dokumen<br>Mendaftar Online.<br>kumen Di Atas Beserta Dokumen Yang Anda Cetak Dan Tanda Tangani Kepada : Subdirektorat Notariat, Direktorat<br>asi Hukum Umum, Kementerian Hukum Dan Ham RI, EX Gedung Sentra Mulia, JI. HR. Rasuna Said Kav X-6/8 Lantai 3<br>e Pos 12940. Selambat-Lambatnya 7 Hari Setelah Anda Memasukan Permohonan Ini. |
|                                                                                                    | Kembali Selanjutnya                                                                                                    |

Dalam Perubahan Alamat Kantor Notaris terdapat fitur atau kolom yang diantaranya :

a. Data Alamat Kantor Sekarang yaitu diantaranya :

×

- 1. Alamat Kantor : Tampil alamat kantor notaris
- 2. Kelurahan : Tampil kelurahan alamat kantor notaris
- 3. Provinsi : Tampil provinsi alamat kantor notaris
- 4. Kabupaten : Tampil kabupaten alamat kantor notaris
- 5. Kecamatan : Tampil kecamatan alamat kantor notaris
- 6. Rt : Tampil Rt alamat kantor notaris
- 7. Rw : Tampil Rw alamat kantor notaris
- 8. Kode Pos : Tampil kode pos alamat kantor notaris
- b. Data Alamat Kantor Yang Diajukan diantaranya :
- 1. Nomor Surat : Masukan nomor surat
- 2. No Telfon : Masukan nomor telfon kantor
- 3. Alamat Kantor : Masukan alamat kantor notaris
- 4. Kelurahan : Masukan kelurahan alamat kantor notaris
- 5. Provinsi : Pilih provinsi alamat kantor notaris
- 6. Kabupaten : Pilih kabupaten alamat kantor notaris
- 7. Kecamatan : Pilih kecamatan alamat kantor notaris
- 8. Rt : Masukan Rt alamat kantor notaris
- 9. Rw : Masukan Rw alamat kantor notaris
- 10. Kode Pos : Masukan kode pos alamat kantor notaris
- 11. Cheklist Pesyaratan : Cheklist persyaratan untuk Perubahan Alamat Kantor Notaris

From: http://panduan.ahu.go.id/ - AHU ONLINE

Permanent link: http://panduan.ahu.go.id/doku.php?id=aplikasi\_permohonan\_perubahan\_alamat&rev=1442159371

Last update: 2015/09/13 16:49